# PURDUE UNIVERSITY. FORT WAYNE

### How to Activate Your goPFW Computer Portal-New

- 1. Go to go.pfw.edu
- 2. Login screen Click First-time users under login

| 👝 🛛 Luminis PBOD - Porta      | al Tier                                                                                                    |
|-------------------------------|----------------------------------------------------------------------------------------------------|
| Luminis Production            | n Portal Tier                                                                                                    |
|                               |                                                                                                    |
| Username                      | the sea and and and                                                                                                    |
|                               |                                                                                                    |
| And the second second         | and the second second sec |
| Password                      | the second second                                                                                                    |
|                               | 100                                                                                                    |
| the second second             |                                                                                                    |
|                               | LOGIN                                                                                                    |
|                               |                                                                                                    |
| For security reasons, please  | log out and close your Web                                                                                                    |
| browser after using this serv | vice.                                                                                                    |
|                               | and a set                                                                                                    |
| First-time users              | 5 Change password                                                                                                    |
|                               |                                                                                                    |
| Forgot password?              | E lerms of use                                                                                                    |
| ⑦ Trouble signing in?         | Account services                                                                                                    |
|                               |                                                                                                    |
|                               |                                                                                                    |

- 3. Sign On screen Click Account Management Service
- 4. Account Activation screen Click Continue
- 5. Ethical Guidelines screen Type Yes Click Continue
- 6. Verify Your Identity screen Enter Last Name, Birth Date (mm-dd-yyyy) & last 4 digits of SSN

| Last Name: Birth Date: MM / DD / YYYY                               |                     |
|---------------------------------------------------------------------|---------------------|
| Full 9 digit Purdue Fort Wayne ID number (900 Number):              | Use you<br>security |
| Last 4 digits of Social Security Number (Applicable Students Only): | box blar            |

Use your social security and leave this box blank.

- 7. Click Continue
- 8. The system will assign your username and allow you to set up your security questions & password

### Forgot Password, Know Username

| Luminis Production Portal Tier Username Password        |  |
|---------------------------------------------------------|--|
| Username Password                                       |  |
| Password                                                |  |
| Password                                                |  |
| Password                                                |  |
|                                                         |  |
|                                                         |  |
|                                                         |  |
|                                                         |  |
| LOGIN                                                   |  |
| For security reasons, please log out and close your Web |  |
| browser after using this service.                       |  |
|                                                         |  |
|                                                         |  |
| Change password                                         |  |
| Forgot password? <u>Terms of use</u>                    |  |
| Trouble signing in? Account services                    |  |

- 1. Click on Forgot password? Or Change Password
- 2. Click on Forgot your password? (by key icon at bottom)
- 3. Enter your Username and click Continue

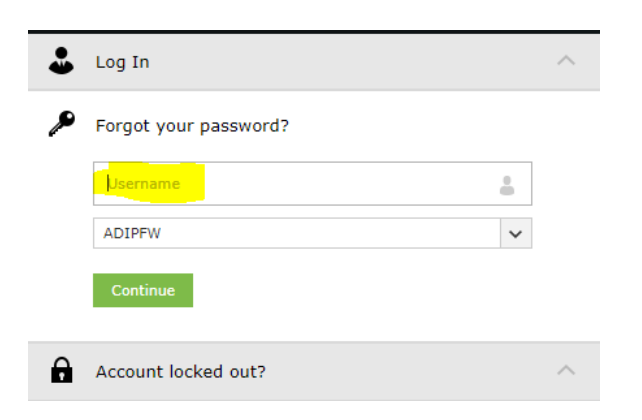

4. Answer the security questions and reset your password

### **Forgot Username and Password**

- 1. Click on Account Services
- 2. Under Purdue Fort Wayne Accounts click Forgot Your Username

## **Purdue Fort Wayne Accounts**

#### First Time Activation

Get your username and set a password.

#### Set Your Account Recovery Options

Set security questions and other options for recovering your password.

#### Change Your Password

Change your password if you know your current one.

#### Forgot Your Password

Change your password using your recovery options.

#### Forgot Your Username

Look up your campus username if you have forgotten it.

#### Unlock Your Account

If you have locked your account from too many incorrect password attempts.

- 3. Enter your birthdate Note: Year is entered first, then month, then day
- 4. Enter your last name
- 5. Enter the last 4 digits of your SSN and leave the last box blank

| Required Field                                                     | s                                     |                                                                                                |
|--------------------------------------------------------------------|---------------------------------------|------------------------------------------------------------------------------------------------|
| YYYY-MM-D                                                          | D                                     |                                                                                                |
| Last Name                                                          |                                       | 1                                                                                              |
|                                                                    |                                       |                                                                                                |
|                                                                    |                                       |                                                                                                |
| Last 4 of Socia                                                    | ete only one of t<br>al Security Numl | ne following fields<br>ber (Resident Students Only)                                            |
|                                                                    |                                       |                                                                                                |
| <i>or</i><br>PFW ID Numb                                           | er (Resident Stu                      | dents, International Students and                                                              |
| Employees)                                                         | ~                                     |                                                                                                |
| Please compl<br>Last 4 of Socia<br>or<br>PFW ID Numb<br>Employees) | ete only one of t<br>al Security Numl | <b>he following fields</b><br>ber (Resident Students Only)<br>dents, International Students an |

6. Your username will be given to you and then you follow the steps above to reset your password.